# 福岡市電子入札システム

## 利用者登録説明書

令和3年2月

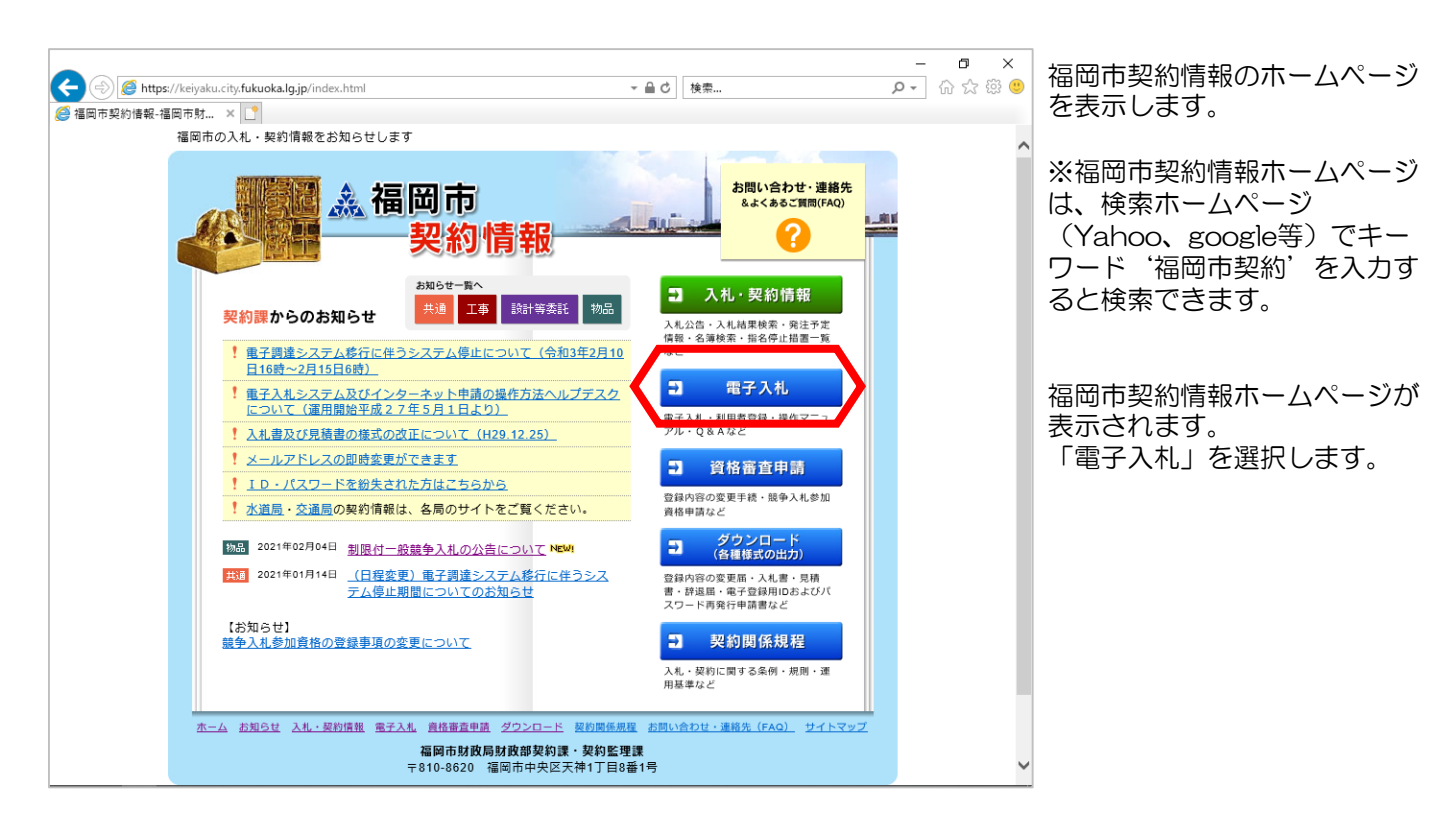

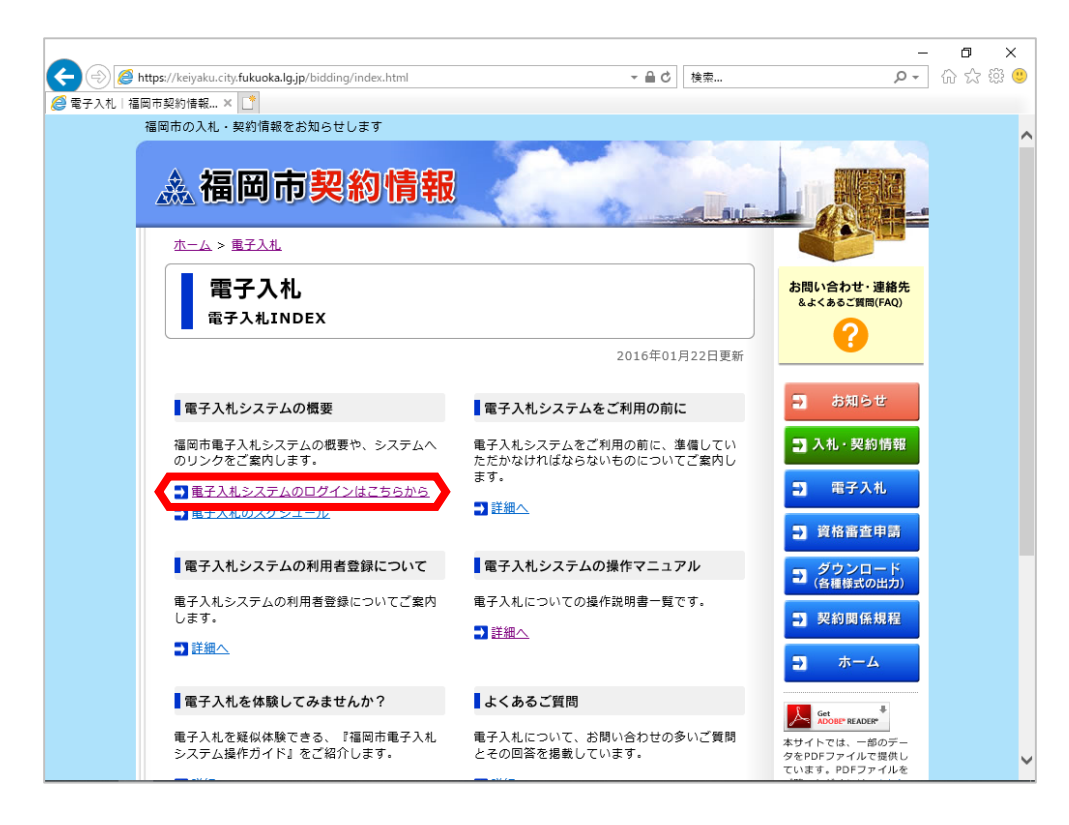

福岡市電子入札ホームペー ジが表示されます。 「電子入札システムのログ インはこちらから」を選択 します。

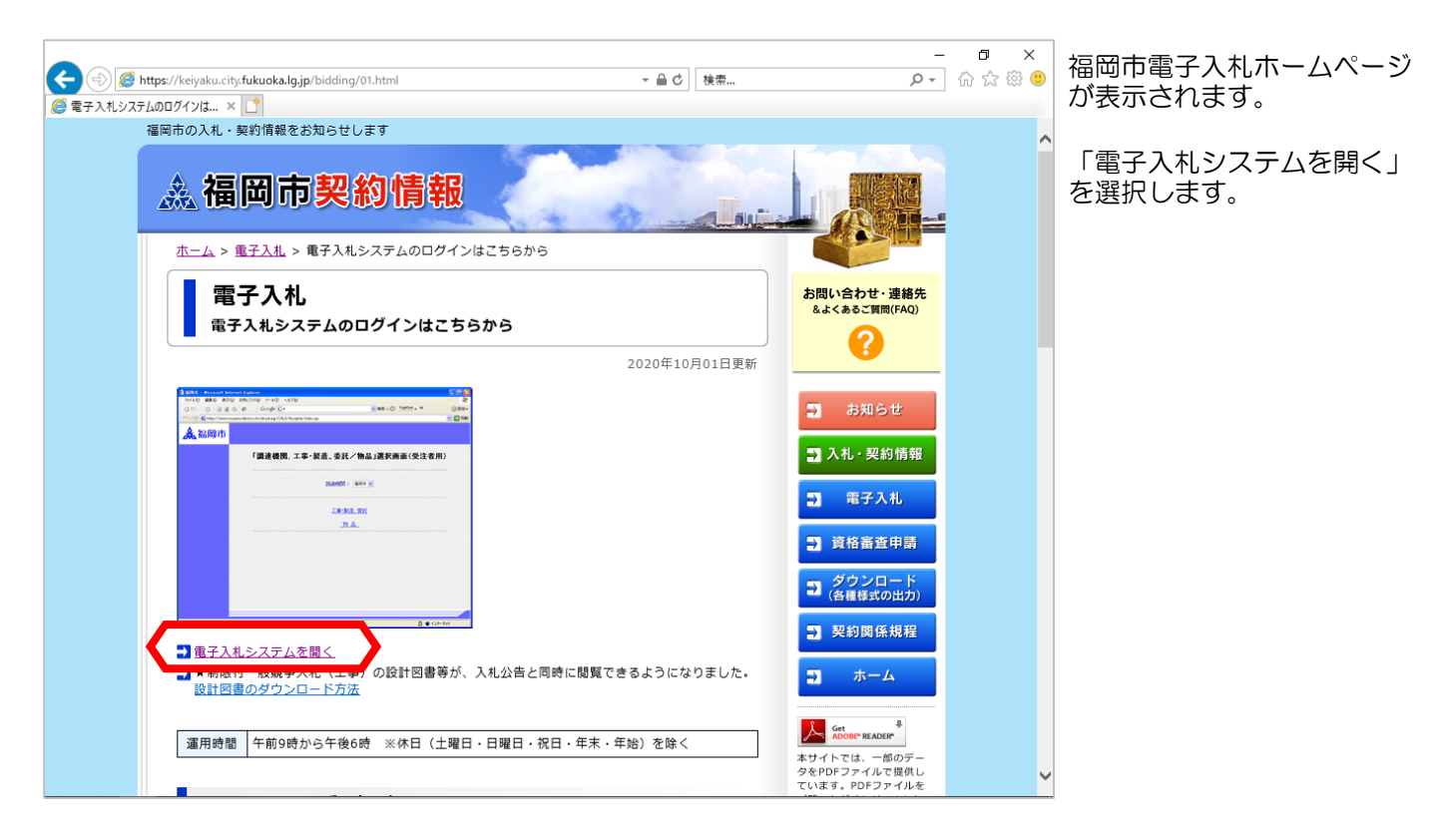

| ② ● https://www.nyusa     ◎ 福岡市     ▲ 福岡市     × |                                                                                  | □ ×<br>☆☆◎                 | 電子入札システムにログイン<br>すると左記の画面が表示され<br>ます。<br>調達機関に「福岡市」を選択 |
|-------------------------------------------------|----------------------------------------------------------------------------------|----------------------------|--------------------------------------------------------|
|                                                 | 「調達機関, 工事・製造、委託/物品」選択画面(受注者用)<br>調達機関: 福岡市 ✓<br>工事・製造、委託<br>_物 品<br>_物 品 (定例見類)_ | します。<br>業種は「工事・<br>か「物品」を選 | します。<br>業種は「工事・製造委託」<br>か「物品」を選択します。                   |
|                                                 |                                                                                  |                            |                                                        |
|                                                 |                                                                                  |                            |                                                        |

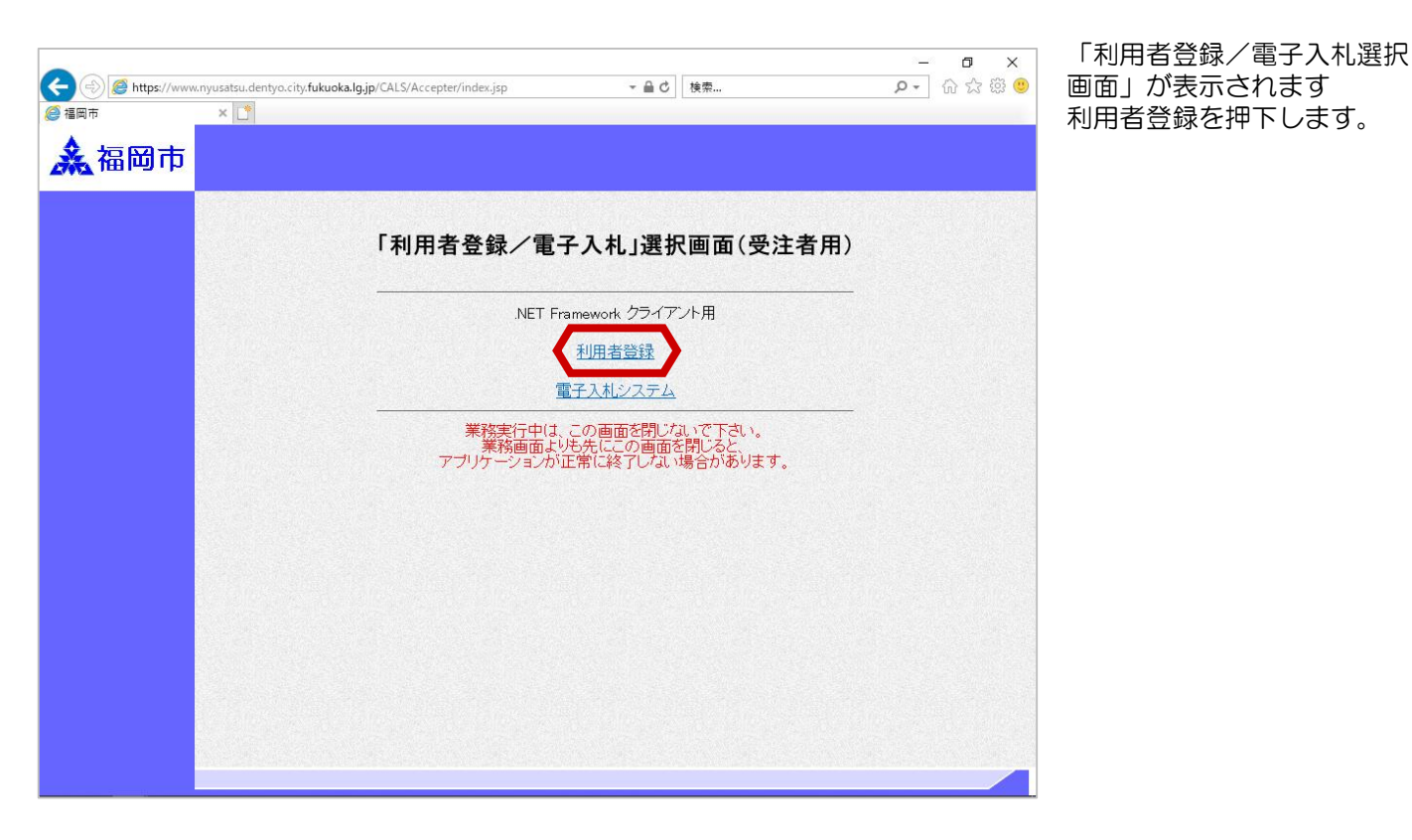

「利用者登録/電子入札選択 画面」が表示されます 利用者登録を押下します。

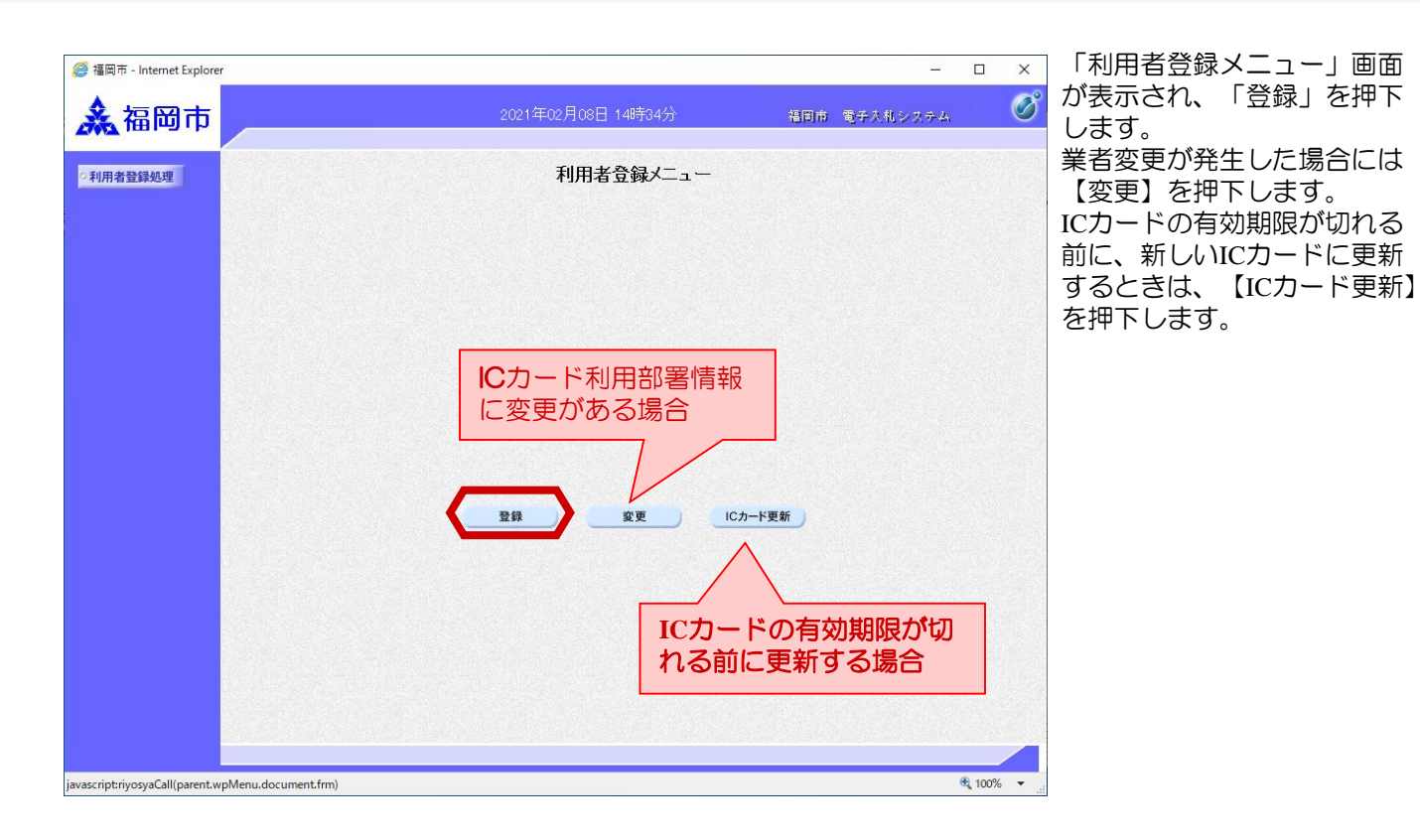

| <i>ễ</i> 福岡市 - Internet Explorer |                                  |           | - 0           | ×          | ICカードをリーダに差込、                       |
|----------------------------------|----------------------------------|-----------|---------------|------------|-------------------------------------|
| <b>▲</b> 福岡市                     | 2021年02月08日 14時36分               | 福岡市 電子入札: | システム          | Ø          | 認証局から発行されたPIN番<br>号を入力し【OK】釦を押下     |
| 2 利用者登録処理                        | 利用者登録メニュー                        |           |               |            | します。<br>※担当者名については入力<br>する必要はありません。 |
|                                  | Pin番号入力ダイアログ         ー         ロ | ×         |               |            |                                     |
|                                  | ₽№番号を入力してください。                   |           |               |            |                                     |
|                                  | PIN番号:       担当者:                | <u> </u>  |               |            |                                     |
|                                  | ОК #+15211                       |           |               |            |                                     |
|                                  |                                  |           |               |            |                                     |
|                                  |                                  |           |               |            |                                     |
|                                  |                                  |           |               |            |                                     |
|                                  |                                  |           |               |            |                                     |
|                                  |                                  |           | <b>a</b> 100% | 6 <b>•</b> |                                     |

## 利用者登録

|          | - (<br>2021年02月25日 15時36分 福岡市 電子入札システム                                                                                                    | x<br>V   | 登録番号には、業者名簿に登載されている業者番号を入力                                                                                                    |
|----------|----------------------------------------------------------------------------------------------------|----------|----------------------------------------------------------------------------------------------------|
| •利用者登録処理 | <b>資格審査情報検索</b><br>資格審査情報の検索を行います。業者番号と、確認のために商号又は名称を入力して下さい。<br>(※)の項目は、必須入力です。                                                                                                    |          | し、商号又は名称には業者名<br>簿に登載されている業者名を<br>入力します。<br>入力後【検索】釦を押下しま                                                                               |
|          | <ul> <li>(**)の項目は、必須人力です。</li> <li>業者番号 : 0000900万1 (**)(半角数字10文字以内の「業者番号」):</li> <li>商号又は名称 : 福岡市建設(株) (**)(60文字以内)</li> <li>《人力要領 》</li> <li>業者番号について         <ul> <li>(**)(4角数字10文字以内の「業者番号」):</li> <li>(**)(60文字以内)</li> </ul> </li> <li>《人力要領 》</li> <li>業者番号には、本市の競争人社参加資格審査により認定を受けたときの「認定結果」に記載されています。<br/>認定結果を整照するには、電子調達システムホームページの「電子登録入口」からロヴイノルてください。</li> <li>2.業者番号は「認定結果」記載の7桁の番号な整数値で入力してください。</li> <li>(*)00002066 → 2006</li> </ul> <li>商号または名称も「認定結果」の記載通りに入力してください。</li> <li>・空白,括弧(),カタカナ,数字など、すべて全角で入力してください。</li> |          | スカ後で検索プ助を計下しるす。<br>※注意<br>商号又は名称には、名簿上に<br>記載されている商号又は名称<br>を入力してください。<br>また、(株)や(有)等を入<br>力する際には全て全角文字で<br>入力してください。半角文字<br>では入力できません。 |
|          |                                                                                                    | 100% 🗸 🔐 |                                                                                                    |

|                | 2021年02月25日 15時38分                       | 福岡市 電子入札シス            |
|----------------|------------------------------------------|-----------------------|
|                | 利用者登録                                    |                       |
|                | この画面では、ICカードを追加で登録します<br>(※)の項目は、必須入力です。 | 本店情報                  |
| 業者情報           |                                          | 初期表示する                |
| 業者名称           | : 福岡市建設(株)                               |                       |
| 業者郵便番号         | : 810-0001                               |                       |
| 業者住所           | : 福岡県福岡市中央区天神1丁目8-1                      |                       |
| 代表者公職          | • TVR A \$P                              |                       |
| 代表電話番号         | : 092-111-2222                           |                       |
| 代表FAX番号        | : 000-000-0000                           |                       |
| 部著名            | :008                                     |                       |
| 代表窓口情報         | 指名時はここにメールが送信されます。                       |                       |
| 連絡先名称(部署名等)    | :〇〇連絡先                                   |                       |
| 連絡先郵便番号        | : 810-8620                               |                       |
| 連絡先住所<br>連絡先在夕 | : 福岡県福岡市中央区天神1丁目8-1<br>・ 連約先 委子          |                       |
| 連絡先電話番号        | : 092-111-2222                           |                       |
| 連絡先FAX番号       | : 092-111-2222                           |                       |
| 連絡先メールアドレス     | : dentyo@ebid.test.com                   |                       |
| でカード利用部署情報     | Ī                                        | 市への業者登録               |
| にカード業者名称       | · 〒7.6.4株式会社                             | 報を初期表示す               |
| ICカード取得者氏名     | : テスト 四                                  |                       |
| ICカード取得者住所     | : ***                                    |                       |
| 連絡先名称(部署名等)    | : 〇〇連絡先                                  | (※)(60文字以内)           |
| 連絡先郵便番号        | : 810-0001                               | (※)(半角 例:123-4567)    |
| 連絡先住所          | : 福岡県福岡市中央区天神1丁目8-1                      | (※)(60文字以内)           |
| 連絡先氏名          | : 連絡先 電子                                 | (※)(20文字以内)           |
| 連絡先電話番号        | : 092-111-2222                           | (※)(半角例:03-0000-0000) |
| 連絡先FAX番号       | : 092-111-2222                           | (※)(半角例:03-0000-0000) |
| 連絡先メールアドレス     | : aaa@zzz                                | (半角100文字以内)           |
|                | I                                        | Cカードの利用               |
|                |                                          | ま祀たしカオス               |

利用者登録の入力画面が表示 され、上段に「本店情報」が 初期表示され、中段に市への 「業者登録情報」が初期表示 されます。下段には「ICカー ド利用部署情報」が表示され ます。空白部分に適切な情報 を入力し、【入力内容確認】 釦を押下します。

### ※注意1

代表窓口情報の連絡先氏名と ICカード利用部署情報のICカ ード取得者氏名が同じである 必要があります。

#### ※注意2

代表窓口情報の連絡先メール アドレスに表示されている Mailアドレスに指名通知書 が発行されます。

| ◎ 福岡市 - Internet Explorer      |                                                                                            | 2021年02月25日 15時38分 福岡市                                                                                                    | 電子入札システム     | o x    | されます。入力内容を確認後に【登録】 釦を押下           |
|--------------------------------|--------------------------------------------------------------------------------------------|----------------------------------------------------------------------------------------------------|--------------|--------|-----------------------------------|
| ○利用者登録処理                       |                                                                                            | 登録内容確認                                                                                                    |              | ^      | します。<br>また入力内容に誤りがあ               |
|                                | 業者情報                                                                                       |                                                                                                    |              |        | り修正したい場合には                        |
|                                | 企業名称<br>企業部便番号<br>企業住所<br>代表者氏名<br>代表者役職<br>代表電話番号<br>代表FAX番号<br>部署名                       | :福岡市建設(株)<br>:810-0001<br>:福岡県福岡市中央区天神1丁目8-1<br>:代表 太郎<br>:092-111-2222<br>:000-000-0000<br>:○○郡                                                                       |              |        | 【戻る】 釦を押下し、全<br>ページにて修正してくだ<br>さい |
|                                | 代表窓口情報                                                                                     |                                                                                                    |              |        |                                   |
|                                | 連絡先名称(部署名等)<br>連絡先部便番号<br>連絡先住所<br>連絡先氏名<br>連絡先不電話番号<br>連絡先下AX番号<br>連絡先FAX番号<br>連絡先メールアドレス | <ul> <li>○○連絡先</li> <li>:810-9620</li> <li>:福岡県福岡市中央区天神1丁目8-1</li> <li>:連絡先 電子</li> <li>:092-111-2222</li> <li>:092-111-2222</li> <li>:dertyo@ebid.test.com</li> </ul> |              |        |                                   |
|                                | ICカード利用部署情報                                                                                | 海网 大郎                                                                                                    |              |        |                                   |
|                                |                                                                                            | The Mini A ADA<br>FUKUOKA<br>:テスト4株式会社                                                                                                    |              |        |                                   |
|                                | ICカード取得者氏名<br>ICカード取得者住所<br>連絡先名称(部署名等)                                                    | :テスト 四<br>:***<br>:〇〇連絡先                                                                                                    |              | ~      |                                   |
|                                | 連絡先郵便番号<br>連絡先住所<br>連絡先氏名                                                                  | :810-0001<br>:福岡県福岡市中央区天神1丁目8-1<br>:連絡先 電子                                                                                                    |              |        |                                   |
|                                | 連絡先電話番号<br>連絡先FAX番号<br>連絡先メールアドレス                                                          | : 092-111-2222<br>: 092-111-2222<br>: ввэ@zzz                                                                                                    |              |        |                                   |
|                                | ICカード情報                                                                                    |                                                                                                    |              |        |                                   |
|                                | 証明書シリアル番号<br>証明書発行者<br>証明書有効期限                                                             | : 3616724959280338200 (10)≝) / 3231303030899638 (16)≝)<br>: OU=TestAOSign G2 Certification Authority,O=Nippon Denshi Ninsh<br>: 2021/07/01                             | ∞ Co⊥td.C=JP |        |                                   |
|                                |                                                                                            | 業者情報及び、ICカード利用部署情報の業者名称が御社の業者名称<br>であることを確認してださい。<br>また、代表窓口情報の連絡先氏名とICカード利用部署情報のICカード<br>取得者氏名が一致していることをご確認ください。                                                      |              |        |                                   |
|                                |                                                                                            | この内容でよろしければ登録ボタンを押してください                                                                                                    |              |        |                                   |
|                                |                                                                                            | 登録 戻る                                                                                                    |              | -      |                                   |
|                                |                                                                                            |                                                                                                    |              | · ·    |                                   |
| iavascript:EbUIC113_submit01() |                                                                                            |                                                                                                    | æ            | 100% - |                                   |

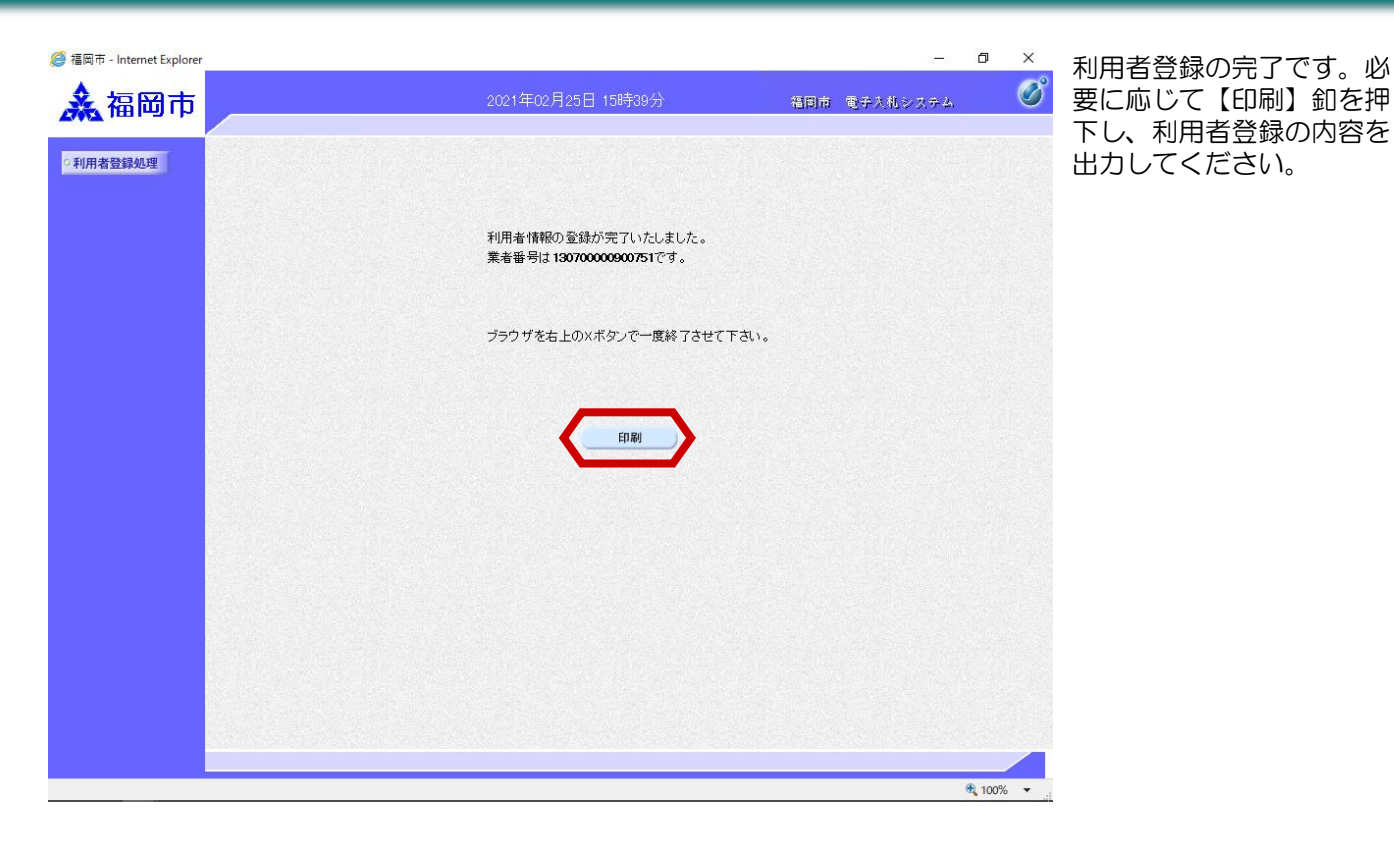